## **CITIZEN&BENEFICIAR OUT REACH APP**

## అప్ లాగిస్ అవ్వడం:

a) WEA/WDWS యొక్క ఆధార్ సెంబర్ Authentication ద్వారా Beneficiary Out

Reach App Login అవ్వాలి.

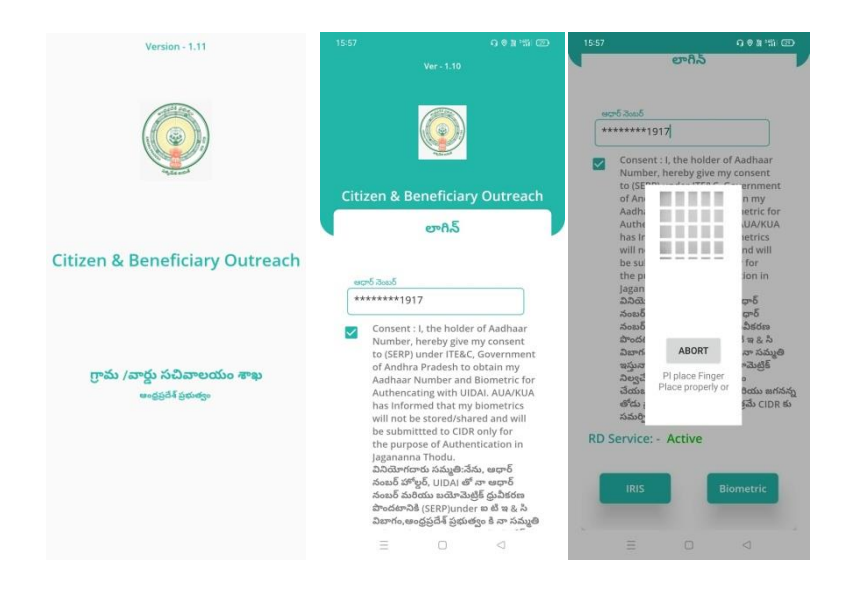

b) WEA/WDWS Beneficiary OutReach App లాగిస్ అయిన తరువాత మీకు ఈ

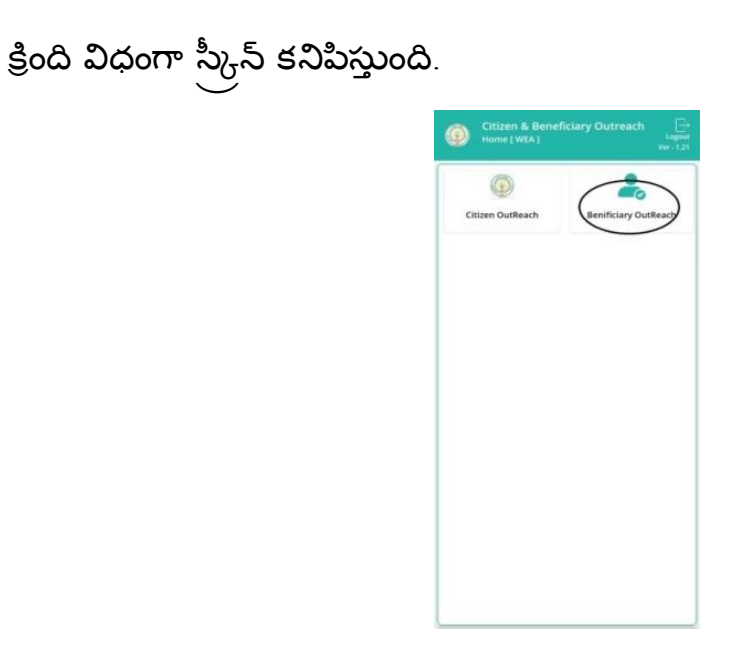

Techincal సమాచారం కొరకు సంప్రదించవలసిన నంబర్స్ 1) 9505394510 2) 7731987581 3) 7731987582

c) మీరు Beneficiary OutReach క్లిక్ చేస్తే మీకు ఈ క్రింది విధంగా Home Screen వస్తుంది .

## Chedodu Scheme :

## Home Screen :

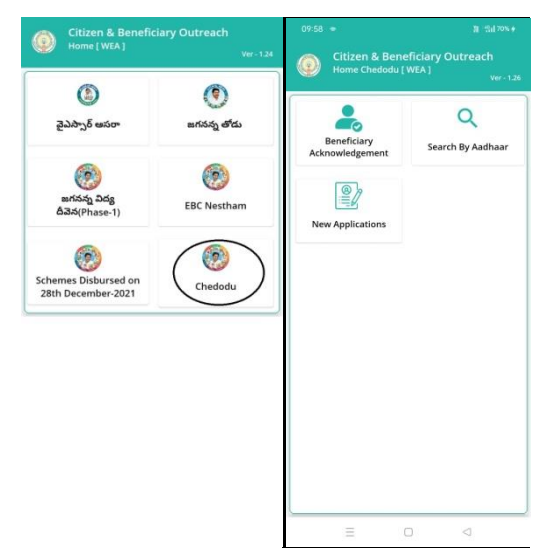

a) WEA/WWDS Home Screen లో Chedodu (New Application) మీద క్లిక్ చేస్తే

మీకు ఈ క్రింది విధముగా స్క్రీస్ కనిపిస్తుంది.

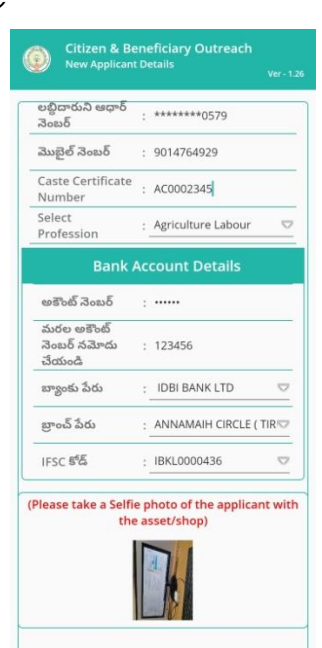

Techincal సమాచారం కొరకు సంప్రదించవలసిన నంబర్స్ 1) 9505394510 2) 7731987581 3) 7731987582

- b) లబ్దిదారుని Details లో లబ్దిదారుని ఆధార్ సెంటర్, Mobile Number, Caste Certificate Number, Select Profession ని ఎంటర్ చేయాలి.
- c) Bank Account Details లో అకౌంట్ సెంబర్, బ్యాంకు పేరు, బ్రాంచ్ పేరు, IFSC Code ని ఎంటర్ చేయాలి.
- d) Please take a Selfie photo of the Applicant with the asset/shop దగ్గర Selfie photo తీసుకోవాలి.

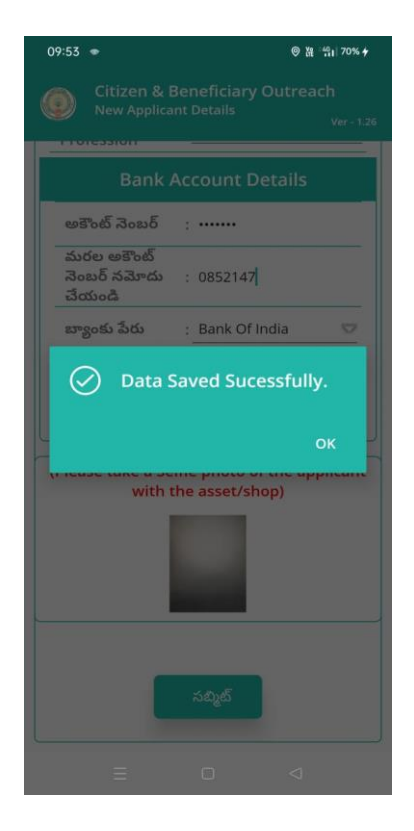

e) photo తీసుకున్న తర్వాత Submit బటన్ ని క్లిక్ చేస్తే Data Saved Successfully అని మెసేజ్ వస్తుంది.